# **Mitt Helsingborg**

Uputa za traženje ekonomske potpore sa Aplikacijom Mitt Helsingborg

Skinite aplikaciju
 Skinite aplikaciju Mitt Helsingborg
 sa Appstore ili Google play.
 Linkovi za skidanje

Appstore: https://apps.apple.com/se/app/ mitt-helsingborg/id1467736612 Google play: https://play.google.com/ store/apps/details?id=com.mitthelsingborg

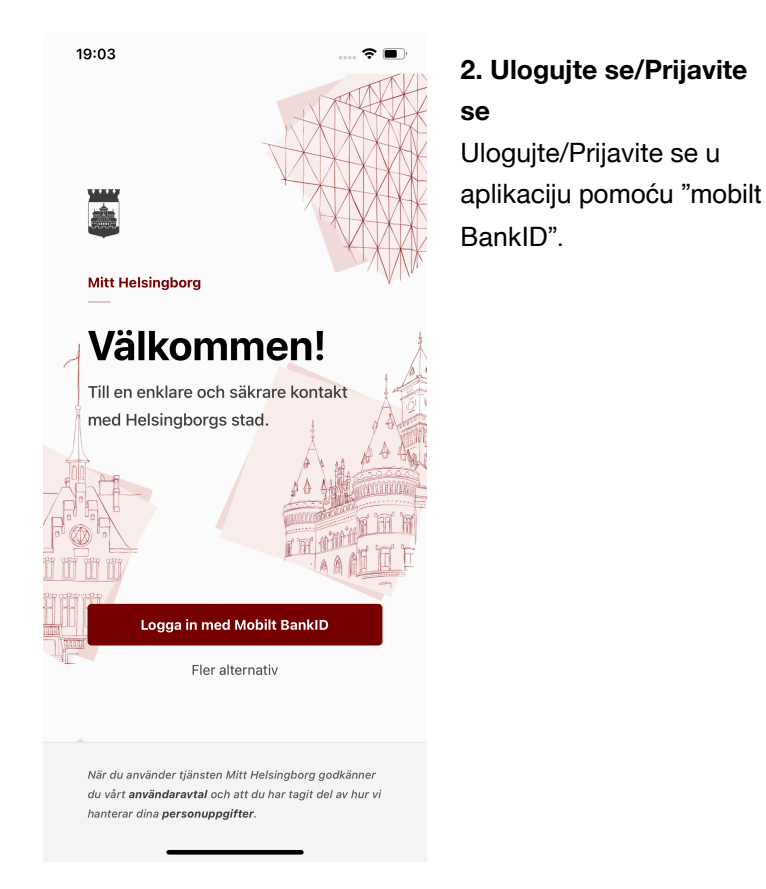

| ANUVA |                                                                              |
|-------|------------------------------------------------------------------------------|
|       | Ekonomiskt Bistånd<br>December<br>Väntar<br>Din medsökande måste<br>bekräfta |
|       | Starta ansökan 🔶                                                             |
|       |                                                                              |
|       |                                                                              |

# 3a. Tražiti skupa

Kada tražite skupa sa nekim prvi put morate oboje da se ulogujete/ prijavite da bi mogli započeti molbu/zahtjev.

*Mina ärenden* (moji predmeti), pokazuje da čekate potvrdu prije nego se osoba sa kojom tražite uloguje/ prijavi.

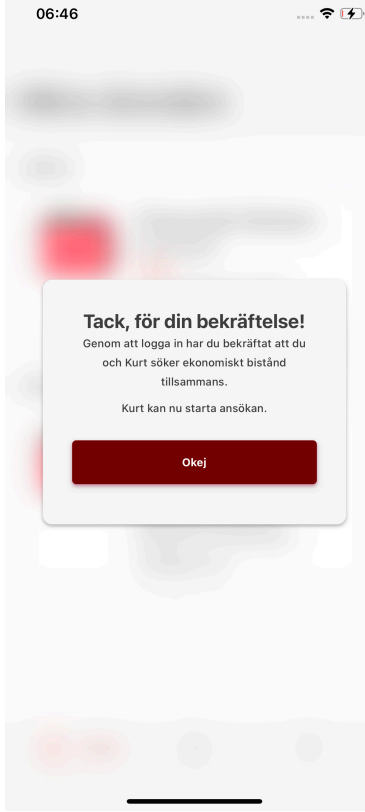

**3b. Tražiti skupa** Kada se osoba sa kojom tražite uloguje/ prijavi pojaviće se odmah poruka kojom se zahvaljuje na potvrdi.

| 06:28     |                                                                                                | ∥ 奈 ■,        | 3c.                         |  |
|-----------|------------------------------------------------------------------------------------------------|---------------|-----------------------------|--|
| Mina är   | enden                                                                                          |               | Da<br>proi                  |  |
| Aktiva    | <u> </u>                                                                                       |               | (otv<br>moi<br>prei<br>da s |  |
|           | Ekonomiskt Bistånd<br>December<br>Väntar<br>Din medsökande måste<br>bekräfta<br>Starta ansökan | <b>1</b><br>→ | učit                        |  |
| Avslutade |                                                                                                |               |                             |  |
| <b></b>   | Ekonomiskt Bistånd<br>November<br>Godkänd<br>Utbetalning: 14919 kr<br>Betalas ut: 15 November  | i             |                             |  |
| Arende    | Q (                                                                                            |               |                             |  |

**3c. Tražiti skupa** Da bi se status promjenio u *Öppen* (otvoren) možda će te morati povući prstom prema dole na ekranu da se strana ponovo učita.

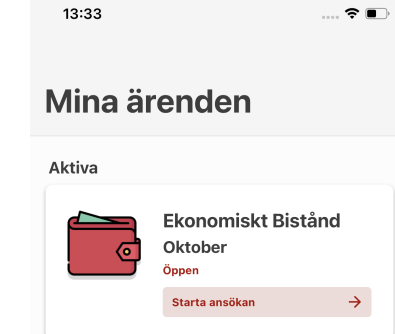

A Ärende

8

?

4. Početna strana Kada je status za period *Öppen* (otvoren) možete započeti molbu/ zahtjev sa dugmetom **Starta** ansökan.

# ←

### Personliga uppgifter • 2 / 8

### Hei Anette Maria! Stämmer dina uppgifter?

Fyll i de uppgifter som saknas eller ändra de som inte stämmer.

| UPPGIFTER OM DIG | ⑦ Stäng                |
|------------------|------------------------|
| Mobilnummer      | 0736603215             |
| E-post           | gandalf.stal@gmail.com |
| Sysselsättning   | Arbetar deltid         |
|                  |                        |

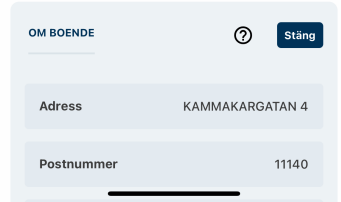

5. Osobni/lični podaci Unesite podatke o vama i osobi/licu sa kojim tražite. Svi podaci moraju biti upisani da bi ste mogli nastaviti sa molbom/zahtjevom.

# $\mathbf{x}$ ← Personliga uppgifter • 3 / 8 Har något förändrats sen du sökte senast? Om något förändrats, som kan påverka ditt bistånd, ska du meddela oss. Det kan exempelvis handla om - din familjesituation - ditt uppehållstillstånd - att du har sökt en utbildning - att du fått ett arbete - annat som rör din planering Skriv här om något har förändrats

Inget har förändrats

6. Promjene Navedite ako se šta promjenilo poslije zadnje molbe/zahtjeva, ono što može uticati na vašu potporu.

To na primjer može biti da ste dobili posao, porodična situacija, boravišna dozvola ili druge stvari vezane za vaše planiranje.

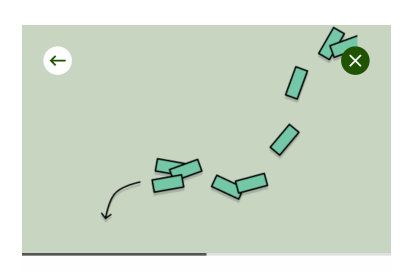

### Inkomster • 4 / 8

### Vilka inkomster i oktober?

Här anger du alla pengar du eller ni fått eller får under oktober.

Fyll i de inkomster som saknas eller ändra de som inte stämmer.

VÄLJ TYP AV INKOMST

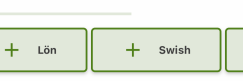

Jag får inga pengar för nästa månad

Nästa

0

+ Pengar f

Ako niste imali nikakva primanja obilježite križem Jag får inga pengar för nästa månad (Ne dobijam nikakve pare za slijedeći mjesec).

7. Navedite primanja

Navedite primanja

Dugmići pokazuju

razne vrste primanja.

Povucite dugmiće u

stranu da bi vidjeli

više vrsta primanja.

Izaberite primanje

pritiskanjem na

dugme.

perioda.

koja ste imali tokom

\_\_\_\_

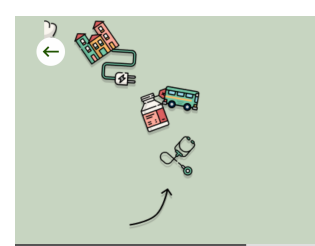

### Tillgångar • 5 / 8

### Har du några tillgångar?

Tillgångar är något du har som du kan sälja och få pengar för. Till exempel en bil, ett hus eller en lägenhet. Det gäller även om de finns utomlands.

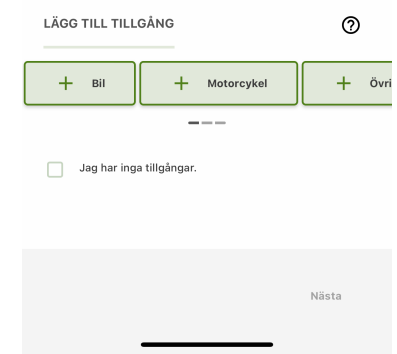

# 8. Navedite vrijedne posjede Ako posjedujete

nešto vrijedno onda to trebate prijaviti ovdje. Primjer onoga što se smatra vrijednim posjedom je između ostalog automobil.

Ako nemate nikakvih vrijednih posjeda obilježite križom *Jag har inga tillgångar* (Nemam nikakvih vrijednih posjeda).

# Utgifter • 6 / 8

### Vilka utgifter ansöker du ekonomiskt bistånd för i oktober?

Ta bort de utgifter som inte stämmer och ändra summa om det behövs. Du kan också lägga till utgifter som du vill söka bistånd för.

En del utgifter som exempelvis mat och kläder ingår i det som kallas riksnorm. Dessa kostnader lägger du inte in som utgifter.

Vill du ansöka om en utgift som inte finns som val bland knapparna, och som inte är en del av riksnorm, lägger du den under Övriga utgifter.

| Vad är riksnorm             | 0             |
|-----------------------------|---------------|
| VÄJ TYP AV UTGIFT           | 0             |
| + Hyra +                    | Hemförsäkring |
|                             | -             |
| Jag har inga utgifter att a | nsöka om      |
|                             |               |

Nästa

# 9a. Navedite rashode/koštanja Navedite te rashode/ koštanja za koje ulažete molbu zahtjev.

Dugmići pokazuju razne vrste rashoda/ koštanja. Povucite dugmiće u stranu da vidjeli više raznih vrsta rashoda/ koštanja Izaberite rashod/koštanje pritiskanjem na dugme.

# × Utgift Medicin Du kan få bistånd för medicinkostnader inom högkostnadsskyddet tills du har uppnått gränsen för frikort. Ange de medicinkostnader du haft sen du senast sökte. DIN MEDICIN + Lägg till en medicinkostnad MEDSÖKANDES MEDICIN MEDSÖKANDES MEDICIN 1 Summa 245 TA BORT + Lägg till medicinkostnad för medsökar

9b. Navedite rashode/koštanja kada tražite skupa Ako tražite skupa rashod/koštanje se navodi za osobu/lice koje je imalo taj rashod/koštanje.

# Primjer: Ako je ososba/lice sa kojom skupa tražite imala rashod/koštanje za medicinu vi taj rashod/koštanje trebate registrovati na "medsökande" (Osoba/lice sa kojom tražite).

# \_

### Sammanställning • 7 / 8

### Stämmer alla uppgifter?

Kontrollera att allt stämmer innan du skickar in din ansökan.

När du signerat din ansökan kan du bli utvald för stickprovskontroll. Om din ansökan blir uttagen till stickprovskontroll ska du visa underlag på alla inkomster och utgifter som du skrivit i ansökan. Om din ansökan blir uttagen till stickprovskontroll kommer du att meddelas detta.

| INKOMSTER      | Ändra |
|----------------|-------|
| Dina inkomster |       |
| Lön            | 5263  |
| Summa          |       |
| 5263 kr        |       |
|                |       |
| UTGIFTER       | Ändra |

| Kostnad för boende |      |
|--------------------|------|
| Hyra               | 6523 |
| Hemförsäkring      | 102  |

10. Sažetak/rezime Prije nego pošaljete svoju molbu/zahtjev vidjećete sažetak/ rezime. Tu možete provjeriti da li su svi podaci ispravni.

Ako je sve ispravno obilježite križom polje [...]. Time potvrđujete da su podaci koje dajete istiniti.

Pritisnite Signera med BankID (Potpišite sa BankID) da bi ste poslali molbu/zahtjev.

# $\mathbf{X}$

0

### Ekonomiskt bistånd

### Ansökan är klar! Vad händer nu?

Om du söker tillsammans med någon måste din medsökande granska och signera ansökan. Din medsökande loggar in i appen och när ansökan signerats av er båda skickas den in.

Om du söker själv har ansökan nu skickats in till 055

Om din ansökan tas ut för stickprov får du besked om det i nästa steg.

### Beslut och utbetalning

Om du beviljas pengar kommer du att meddelas vilket datum de betalas ut. Om du får avslag på delar av din ansökan betyder det att du inte får pengar för alla kostnader du sökt för.

### Om utbetalning

Om du får avslag på hela din ansökan betyder det att du inte får några pengar alls.

Om du är missnöjd med beslutet kan du överklaga det.

Om du har frågor Har du frågor kan du

# 11. Potvrda Kada ste potpisali sa BankID dobićete potvrdu da ste završili. Dobićete i informaciju o tome šta će se dogoditi sa vašom molbom/zahtjevom.

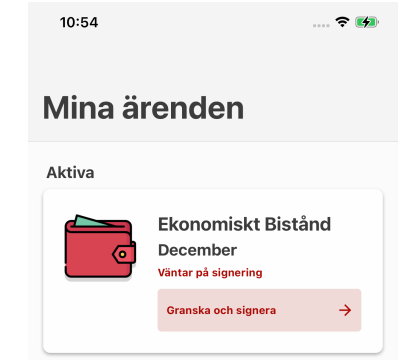

Arende

8

?

# 12. Potpišite kada tražite skupa

Osoba/lice sa kojom skupa tražite mora potpisati vašu molbu/ zahtjev sa BankID prije nego pošaljete molbu/zahtjev.

Uloquite/prijavite se u aplikaciju i pritisnite Granska och signera (Pregledaj i potpiši).

Potvrdite da su podaci ispravni i potpišite sa BankID.

# 13:43

.... 🕆 📭

# Mina ärenden

Aktiva

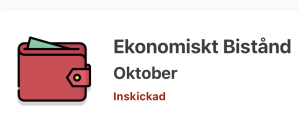

13. Pratite svoju molbu/zahtjev Molba/zahtjev je poslana. Ispod *Mina ärenden* (moji predmeti) možete pratiti status vaše molbe/zahtjeva. 00:36

←

| Aktuell perio                               | d                        |              |   | k           |
|---------------------------------------------|--------------------------|--------------|---|-------------|
| <b>Septemk</b><br>Inskickad<br>Ansökan är   | <b>Der</b><br>Inskickad. |              |   | ר<br>ו<br>ו |
| Mina kontak                                 | tpersone                 | r            |   | r<br>T      |
| • Se                                        | inda An                  | •<br>dersson |   | ١           |
| <ul> <li>07005</li> <li>Iinda.an</li> </ul> | 25252<br>dersson@hels    | ingborg.se   |   |             |
|                                             |                          |              |   |             |
|                                             |                          |              |   |             |
|                                             |                          |              |   |             |
| Arende                                      |                          | Do           | 0 |             |
|                                             |                          |              |   |             |

Ekonomiskt Bistånd

.... 🗢 🗩

14. Kontakt
Kliknite karticu za
period i otvorite
detaljnu stranicu.
Tu se nalazi
informacija o vašoj
molbi/zahtjevu.
Tu se nalaze i podaci
vašeg socijalnog
sekretara.

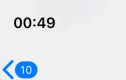

meddelande.

Det finns ny information i ditt ärende. https:// forsorjningsstod.helsingborg.se/. Hälsningar arbetsmarknadsförvaltningen. Obs! Du kan inte svara på detta

9

AME

Arbetsmarknadsförvaltningen

Det finns ny information i ditt ärende. https://

### forsorjningsstod.helsingborg.se/. Hälsningar

arbetsmarknadsförvaltningen. Obs! Du kan inte svara på detta meddelande.

Arbetsmarknadsförvaltningen

Det finns ny information i ditt ärende. https:// forsorjningsstod.helsingborg.se/. Hälsningar arbetsmarknadsförvaltningen. Obs! Du kan inte svara på detta meddelande.

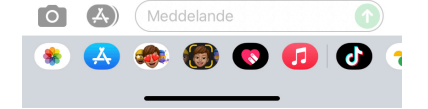

15. Nešto se
dogodilo
Kada se nešto
dogodi sa vašom
molbom/zahtjevom
dobićete SMS
poruku. Otvorite
aplikaciju "Mitt
Helsingborg" da
vidite šta se dogodilo
sa vašim predmetom.

Ärende 2

# Mina ärenden

.... 🕈 💽

Aktiva

13:50

■ BankID

Du har inga aktiva ärenden.

### Avslutade

|        | Ekonomiskt Bistånd       |  |
|--------|--------------------------|--|
| ۍ<br>ا | Oktober                  |  |
|        | Godkänd                  |  |
|        | Betalas ut: 13 September |  |
|        |                          |  |

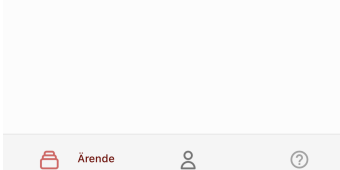

# 16. Obavještenje Odmah nakon što se ulogujete/prijavite vidjećete status vašeg predmeta na "Ärendesidan" (strani predmeta).

| ÷                           | Ekonomiskt Bist                            | ånd              |
|-----------------------------|--------------------------------------------|------------------|
| ktuell                      | period                                     |                  |
| Okto                        | ober                                       |                  |
| Godkär<br>Din an<br>ditt ko | nd<br>Isökan är godkänd. Penga<br>Into.    | arna sätts in på |
| <b>Utbet</b><br>Betala      | alning: 2605 kronor<br>as ut: 13 September |                  |
| Avsla                       | get: 0 kronor                              |                  |
|                             |                                            |                  |

# HBG Works Maria Sjödin Imaria.sjodin@helsingborg.se

# 17. Saznajte još o odluci

Kliknite na karticu za period i otvorite detaljnu stranicu. Tu se nalazi kratak statusni tekst koji opisuje odluku.

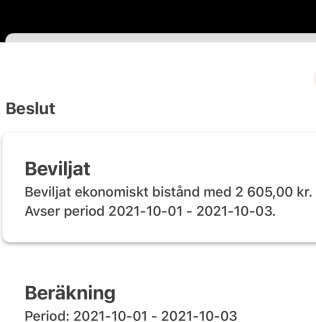

×

| 5263 ki   |
|-----------|
| -7456 ki  |
| -412.26 k |
| 0 k       |
| -2605 ki  |
| ~         |
|           |

# 18. Pokaži odluku

Ovdje vidite kratak sažetak/rezime odluke i izračuna. Kliknite *Detaljer* (detalji) da saznate više.

| Stäng |  |
|-------|--|
|       |  |

der (1/1) Johansson, 311.67 kr Maria (19670913-288 7)

### Reducering

Det finns inga registrerade reduceringar. Summa -2605 kr

### Dokumentation

Aktuell fråga

Fortsatt ansökan om ekonomiskt bistånd till Uppehälle Boendekostnad El

Hemförsäkring Bredband för perioden 2021-10-01 - 2021-10-03 kom in 2021-09-09.

### **Beslutsmotivering**

Arbetsmarknadsnämnden bedömer att du har stått till arbetsmarknadens förfogande utifrån din förnåga. Därför har du rätt till ekonomiskt bistånd då dina inkomster är lägre än riksnormen och de godkända utgifterna.

### Beslut

Arbetsmarknadsnämnden beviljar 20210909 ekonomiskt bistånd med 2 605 kronor till Maria Johansson för perioden . Pengarna utbetalas genom avi .

Beslutet är fattat enligt 4 kap. 1§ socialtjänstlagen.

Utredning och beslut skickas till postadressen/

# **19. Detalji i žurnal** Kada kliknete detalje pokazaće se svi vaši

prihodi i rashodi/ koštanja koje ste naveli u molbi/ zahtjevu. Tu možete pročitati i žurnal koji je vaš socijalni sekretar napisao u vezi odluke.